# NOBILE ASSIST SOLUTION

Making Your Assitance Service Experience Even Easier

## PRODUCTS LINKED TO THE APPLICATION

- Roadside Assist
- Advanced Household / Office Maintenance
- Medical Assist
- Legal Assist
- EEZI Assist
- Safe 'n Sound
- Help 247 Mobile Application
- Claims Assist
- HIV Prevention

## HOW TO DOWNLOAD THE APP FOR ANDROID AND IOS DEVICES :

#### USING THE BITLY LINKS :

Open up your preferred internet browser and key in the following URL http://bit.ly/help247\_Android for Android Devices OR http://bit.ly/help247\_iOS for Apple Devices and and click on "Install".

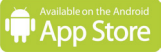

http://bit.ly/help247\_Android

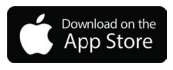

http://bit.ly/help247\_iOS

#### USING THE QR CODE

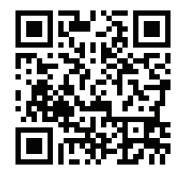

If you have a QR code scanner application installed on your smartphone. Scan the above QR code and it will take you directly to the correct app store.

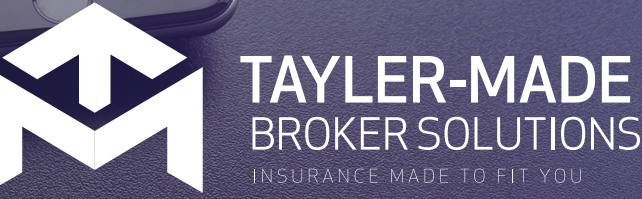

## FEATURES OF THE APPLICATION

- Panic button that pinpoints your GPS location
- Add and manage dependants
- Accident scene guide
- View assist products
- Limits & history
- Policy wording

#### USING THE APP STORES :

Open your Play Store for Android OR your App Store for Apple Devices and search "Help 247" and click on "Install".

### Once the App has downloaded, the client has to register with the following details :

- Name/Company Name
- Surname
  - ID / Company Reg No.
- Policy Number

## Click on "Submit" and add the following information on the next step :

- ID No / Business Reg No.
- Email Address
- Cell No.
- Username and password

Click on "Submit" the App will confirm if you have registered successfully or not. If the registration failed, the contact centre will phone you back.